# Posting Grades in Gradebook Term 6 Course Grades – All Courses

You can either do all the steps for one course and then repeat for additional courses, or you can do one step for all courses and then move on to the next step.

# <u>Step 1 – Confirm Your Course Setup</u>

Select your course in *Section* at the top of the screen, and then click on **Lesson Planner** in the left-hand menu.

Click on the blue **Term 6 Course Average** under *Lesson Plan*; the *Lesson Plan Preference* box should appear.

Use weighting on groups should be checked, and Grading Scale should be set to Numeric (Course).

Click Save.

All four of these spreadsheets should be set the same way:

- Term 6 Course Average
- Term 6 EOCT/Exam
- Term 6 Semester Average
- Term 6 Term 6

## Step 2 – What Else Needs to be Set Up?

- In your course, click the + symbol next to each of the spreadsheets (  $\Box$  ) by which it appears.

- If a + appears next to your *EOCT/Final* folder (if you have one), click it.

## Which of the following does your Lesson Plan appear like?

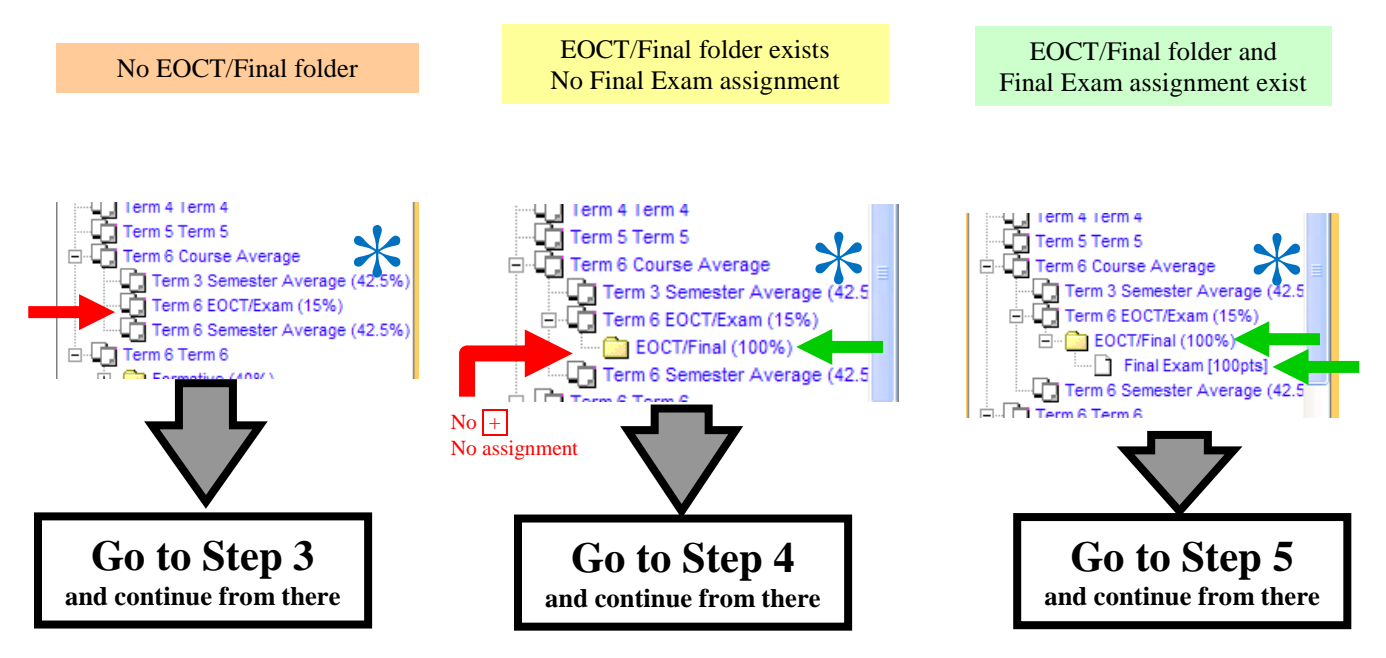

Percentages for semester classes will be different than for year-long classes. Pay attention to the *folder/assignment structure*.

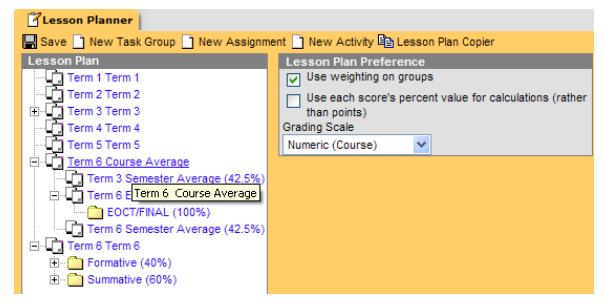

NOTE: **Semester classes** will still follow all of these same directions; they will not see Terms 1, 2, and 3 in their Lesson Planner.

#### **Step 3 – Create the EOCT/Final Exam Folder**

While still in Lesson Planner, click on New Task Group.

Name the Group EOCT/Final Exam, give it a Weight of 100, and check the box next to Term 6 - EOCT/Exam under Select Term/Task Combination.

Click Save.

## **Step 4 – Create the Exam Assignment**

While still in *Lesson Planner*, click on New Assignment.

Name and abbreviate your final exam (just as you would any other assignment). If yours was an EOCT class, name it EOCT.

Under *Group*, select EOCT/Final Exam – Term 6 EOCT/Exam. You must select this group, or the grade calculations will not be correct!

Leave Total Points at 100 and Multiplier at 1. (Because it is the only assignment in this group, changing these values is irrelevant.)

If you wish to keep this entry hidden from parents and students until you have finished entering all grades, check Hide from Gradebook Preview.

If you uncheck **Active**, it will not be part of the grade calculation.

If you follow these two steps, make sure you go back and check Active and uncheck Hide from... before you post grades!

Assigned Date

E

Hide from Gradebook Preview

Sequence

#### **Step 5 – Entering Exam Grades**

Navigate to your *Gradebook*, and select 6 – EOCT/Exam under Select a task.

You should now see one gray column for your final exam grades.

Enter your grades as normal.

#### **EOCT Classes**

The grade that is entered in the *Final Exam* column will be the **EOCT grade** that is reported to you.

Final Exam Abbreviat

Test Strand

Total Points

100 Grading Scale

\*Oue Dat

Active

05/19/2010

Final

During the Final Exam period, you should give an exam that will be entered as a *Summative* assignment in the **Term 6** gradebook.

HS Exam Exemptions E Student Information - EOCT/Exam General 🝟 General

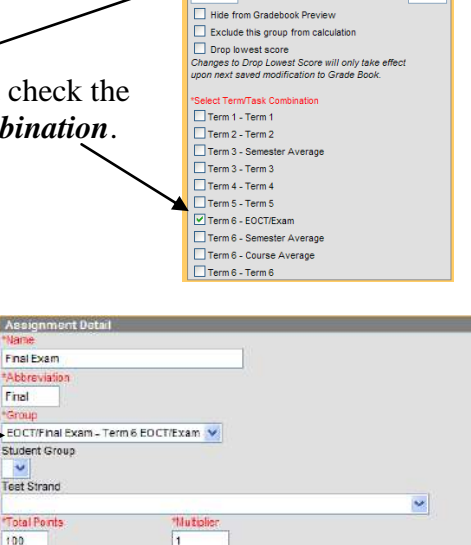

Group Detail EOCT/Final Exam /eight

# Step 6 – Posting Your Grades

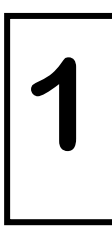

#### Post Term 6 Grades

Under *Select a task*, navigate to 6 – Term 6.

Right-click on the yellow columns and select **Post Grades**. You will see the grades appear in the green columns.

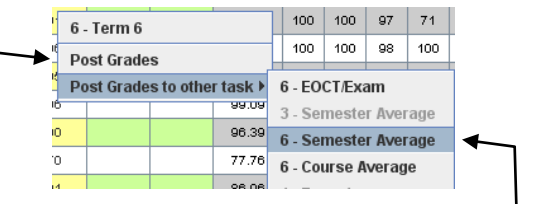

Click Save

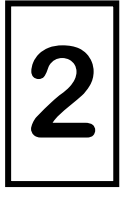

#### Post Semester Grades

While still in 6 - Term 6, right-click on the yellow columns and select Post Grades to other - task  $\triangleright 6 - \text{Semester Average}$ .

Click Save

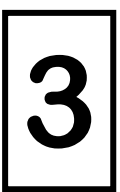

#### Post Exam Grades...

Under Select a task, navigate to 6 – EOCT/Exam.

Right-click on the yellow columns and select **Post Grades**. You will see the grades appear in the green columns.

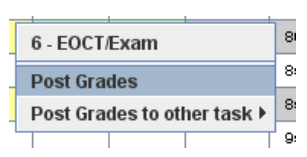

If you repost Exam Grades, you also have to remark Exemptions!

Click 📕 Save

#### ...Then, Mark Exam Exemptions

To mark Exam Exemptions in the gradebook, click the *exam grade in the green column* of the **3 – EOCT/Exam** spreadsheet (<u>once you've posted exam</u>

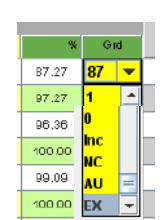

**3** <sup>b</sup>

# **grades**). A drop-down menu will appear, in which you can select **EX** to register the exam grade as *Exempt*. (Typing **E** on your keyboard when the drop-down menu is open will jump right to **EX**; then type **Enter**.)

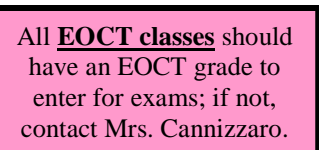

When all exemptions are entered, click 📕 Save.

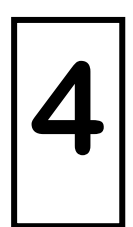

#### Post Course Grades

Under Select a task, navigate to 6 – Course Average.

On this spreadsheet, you should see grades in the far green columns, but **not** the green column right next to the yellows.

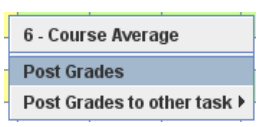

Right-click on the yellow column and choose **Post Grades**. The grades should appear in the empty green columns.

Click Save

# <u>Step 7 – Verify Your Grades</u>

When in the **6** – **Course Average** spreadsheet, you should see grades listed in *all* of the green columns. Take several samplings of your grades to make sure that they calculated properly:

Year-Long Classes3 - Semester Average $grade \times 0.425 = X$ 6 - Semester Average $grade \times 0.425 = Y$ Final Exam/EOCT $grade \times 0.15 = Z$ X + Y + Z = 6 - Course Averagegrade

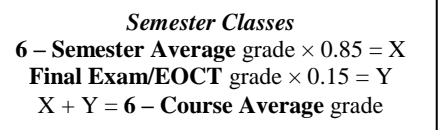